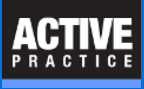

How to change the File Locations used by Time Matters for storing documents

#### **Open the Time Matters File Locations**

#### **Open the Time Matters File Locations.**

- 1. Press the Start button and type: File loc
- 2. Time Matters File Locations should appear. Right-click on Time Matters File Locations
- 3. Click Run As Administrator.

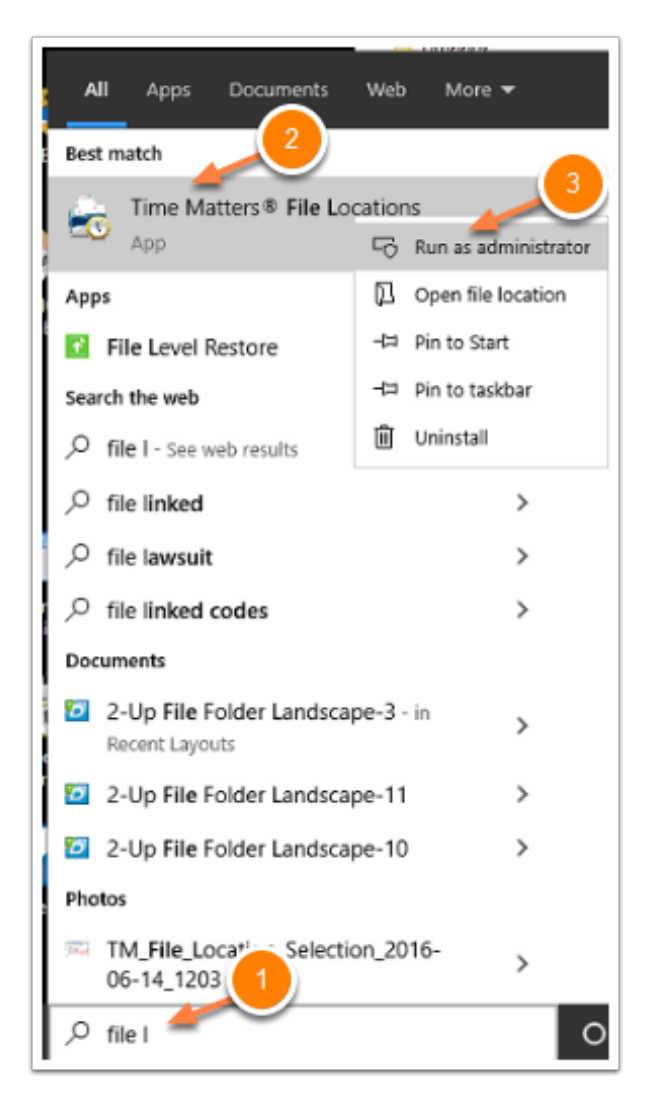

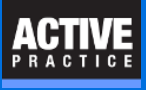

### **Open the Set File Locations Window**

- 1. Click on the **Change Record** icon (blue triangle)
- 2. **Delete** the entry in the Shared Files Directory field.

| List of File Locati                                                                     |  |  |  |
|-----------------------------------------------------------------------------------------|--|--|--|
| 🔁 🔁 📻 🔀 Close                                                                           |  |  |  |
| Main <default> Main Office</default>                                                    |  |  |  |
| Set File Locations ? ×                                                                  |  |  |  |
| Description and File Name                                                               |  |  |  |
| File Description Main Office                                                            |  |  |  |
| Enter a Name for this configuration file Main                                           |  |  |  |
| Set as default program configure 2 Delete old path<br>Shared Files Directory            |  |  |  |
| \\Liam-PC\TMShared                                                                      |  |  |  |
| Catabase Location                                                                       |  |  |  |
| Use the settings for <ul> <li>All Users [Shared]</li> <li>This computer only</li> </ul> |  |  |  |
| SQL Server Name LIAM-PC\SQLEXPRESS                                                      |  |  |  |
| SQL Database TimeMatters                                                                |  |  |  |
| Tutor DB Locations (Read only)                                                          |  |  |  |
| Tutor SQL Server* LIAM-PC\SQLEXPRESS (TimeMatters_Tutor)                                |  |  |  |
| Tutor Directory* \\Liam-PC\TMShared\Tutor                                               |  |  |  |
| *Based on Main SQL Server                                                               |  |  |  |
| Synchronization Database Type                                                           |  |  |  |
| This Database is a 💿 Hogt Database 🔿 <u>R</u> emote Database                            |  |  |  |
| <u>QK</u> <u>Cancel</u>                                                                 |  |  |  |
|                                                                                         |  |  |  |

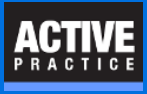

### **Enter the New Shared Files Directory**

Enter the path to the new Time Matters Shared Files Directory.

The Directory may be a folder in a local drive, mapped drive (e.g. F:) or a network drive using its UNC path as shown below.

| 🔂 List of File Locations ? ×                                                                                                    |                                                                      |  |  |                                                          |  |  |  |  |
|----------------------------------------------------------------------------------------------------|----------------------------------------------------------------------|--|--|----------------------------------------------------------|--|--|--|--|
| 🗟 🖬 🙀                                                                                                    | Close                                                                |  |  |                                                          |  |  |  |  |
| Main <default:< th=""><th>&gt; Main Office</th></default:<>                                                                                                    | > Main Office                                                        |  |  |                                                          |  |  |  |  |
|                                                                                                    | Set File Locations ? ×                                               |  |  |                                                          |  |  |  |  |
|                                                                                                    | Description and File Name                                            |  |  |                                                          |  |  |  |  |
|                                                                                                    | Eile Description Main Office Enter new                               |  |  |                                                          |  |  |  |  |
|                                                                                                    | Enter a Name for this configuration file Main path                   |  |  |                                                          |  |  |  |  |
|                                                                                                    | Set as default program configuration Shared Files Directory          |  |  |                                                          |  |  |  |  |
|                                                                                                    | \\Dylan-PC\Users\Public\Documents\TMFILES\CLIENTS                    |  |  |                                                          |  |  |  |  |
| <                                                                                                    | Database Location                                                    |  |  |                                                          |  |  |  |  |
| Use the settings for <ul> <li>All Users [Shared]</li> <li>This computer only</li> <li>SQL Server Name</li> <li>LIAM-PC\SQLEXPRESS</li> <li>SQL Database</li> </ul> |                                                                      |  |  |                                                          |  |  |  |  |
|                                                                                                    |                                                                      |  |  | Tutor DB Locations (Read only)                           |  |  |  |  |
|                                                                                                    |                                                                      |  |  | Tutor SQL Server* LIAM-PC\SQLEXPRESS (TimeMatters_TUTOR) |  |  |  |  |
|                                                                                                    | Tutor Directory* [\\Dylan-PC\Users\Public\Documents\TMFILES\CLIENT:] |  |  |                                                          |  |  |  |  |
|                                                                                                    | *Based on Main SUL Server<br>Synchronization Database Type           |  |  |                                                          |  |  |  |  |
| This Database is a    Hogt Database <u>B</u> emote Database                                                                                                    |                                                                      |  |  |                                                          |  |  |  |  |
|                                                                                                    | <u>D</u> K <u>C</u> ancel                                            |  |  |                                                          |  |  |  |  |

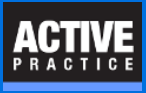

### **Cancel the Shared Files Directory Change**

You will need to move the tree of folders from the old computer or drive to the new one.

But we recommend using a program like Robocopy (if you can master the options) or simply Windows File Explorer to move the folders.

Press Cancel to close the Shared Files Directory window.

| 🚯 Shared Files Directory Change                                                                                                    | ?                                   | Х      |
|----------------------------------------------------------------------------------------------------|-------------------------------------|--------|
| You have changed the location of the shared files dir<br>Time Matters will now copy your shared documents to<br>location so that they remain accessible to Time Matte | rectory.<br>5 the new<br>915 users. |        |
| Note: Documents in the previous shared files director<br>deleted. If you want to delete those files, you must do                                                      | y will <b>not</b> be<br>so manually | )<br>A |
| Copy files and folders                                                                                                    |                                     |        |
| From: \\Liam-PC\TMShared                                                                                                    |                                     | ]      |
| To: \\Dylan-PC\Users\Public\Documents\TMFILI                                                                                                    | ES\CLIENT:                          | 1      |
| Click <b>OK</b> to copy the files, or click <b>Cancel</b> if you wa<br>files manually at a later time.                                                                | nt to copy th                       | 18     |

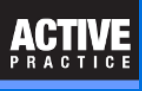

# **Click OK at the Additional Action Required Window**

Click OK

That is all you need to do on each user PC.

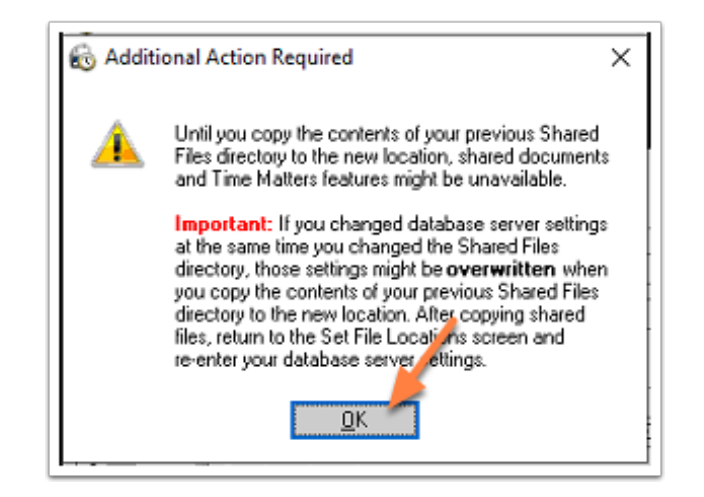

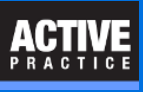

## Author

Wells H. Anderson, J.D.

CEO, Active Practice LLC - <u>www.activepractice.com</u> Edina, Minnesota 952.922.1727 or 800.575.0007 Expert assistance with practice management applications PCLaw|Time Matters Platinum Certified Partner

CEO, SecureMyFirm - <u>www.securemyfirm.com</u> A service of Active Online Inc. 952.922.1120 or 888.922.1120 Protecting small firms from computer disasters